**PORADNIKI DO NAJLEPSZYCH GIER** 

0815

**GRYOnline.pl** 

## Football Manager 2009 PORADNIK DO GRY

Nieoficjalny polski poradnik GRY-OnLine do gry

# Football Manager 2009

autor: Damian "Ramsik" Rams

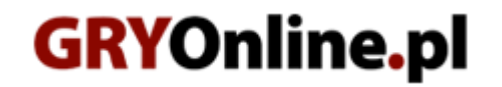

Copyright @ wydawnictwo ~ GRY-OnLine S.A. Wszelkie prawa zastrzeżone.

www.gry-online.pl

Producent Sports Interactive, Wydawca SEGA, Wydawca PL CD Projekt Prawa do użytych w tej publikacji tytułów, nazw własnych, zdjęć, znaków towarowych i handlowych, itp. należą do ich prawowitych właścicieli.

Kup ksi k

## Spis treści

| Wstęp                         | 3  |
|-------------------------------|----|
| Konfiguracja gry              | 4  |
| Definiowanie ustawień         | 4  |
| Tworzenie menedżera           | 7  |
| Podstawowe funkcje            | 9  |
| Centrum informacji            | 9  |
| Zarządzanie drużyną           | 11 |
| Początek gry                  | 14 |
| Skład                         | 16 |
| Informacje o zawodnikach      | 16 |
| Dobór graczy                  | 19 |
| Przegląd kadry                | 21 |
| Rynek transferowy             | 24 |
| Ogólnie o transferach         | 24 |
| Działania na rynku            | 26 |
| Współpracownicy               | 33 |
| Asystent                      | 33 |
| Trenerzy                      | 35 |
| Trening                       | 37 |
| Tworzenie planów treningowych | 37 |
| Przydział trenerów            | 40 |
| Taktyka                       | 42 |
| Podstawowe funkcje            | 42 |
| Polecenia drużynowe           | 44 |
| Polecenia indywidualne        | 49 |
| Konkluzja                     | 52 |
| Interakcja                    | 53 |
| Media                         | 53 |
| Piłkarze                      | 55 |
| Mecz                          | 59 |

 $Copyright @ wydawnictwo \ GRY-OnLine \ S.A. \ Wszelkie \ prawa \ zastrzeżone.$ 

Nieautoryzowane rozpowszechnianie całości lub fragmentu niniejszej publikacji w jakiejkolwiek postaci jest zabronione bez pisemnego zezwolenia GRY-OnLine S.A. Ilustracja na okładce - wykorzystana za zgodą © Shutterstock Images LLC. Wszelkie prawa zastrzeżone. Zgoda na wykorzystanie wizerunku podpisana z Shutterstock, Inc.

Dodatkowe informacje na temat opisywanej w tej publikacji gry znajdziecie na stronach serwisu GRY-OnLine. www.gry-online.pl

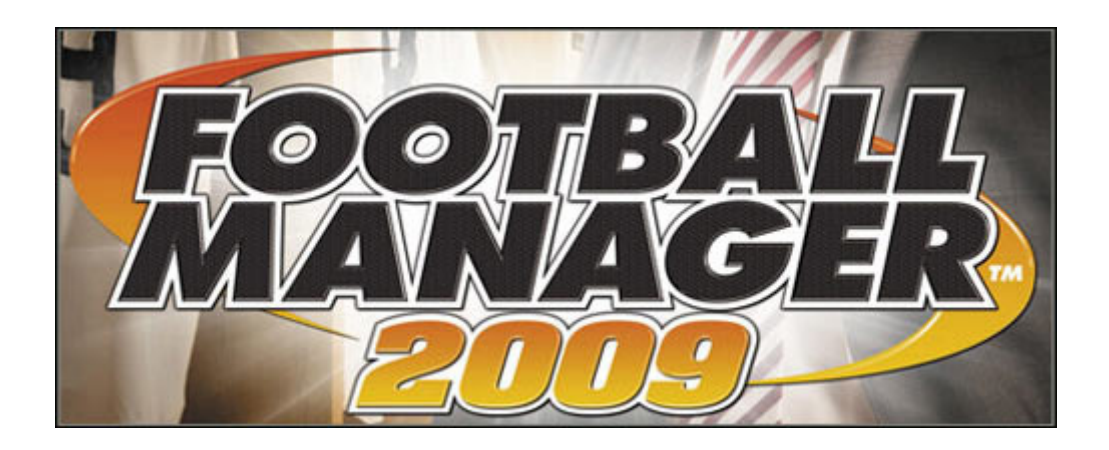

## Wstęp

Serdecznie zapraszam do zapoznania się z poradnikiem do najnowszej odsłony serii menedżerów piłkarskich *Football Manager*. Niniejszy materiał jest skierowany przede wszystkim do osób, które zaczynają bądź też dopiero zamierzają rozpocząć przygodę z produkcją studia Sports Interactive. Poradnik zawiera przede wszystkim dokładne opisy poszczególnych funkcji i opcji, których jest w *Football Manager 2009* zatrzęsienie, a także podstawowe porady pomagające przetrwać z dala od strefy spadkowej.

Damian "Ramsik" Rams

## Konfiguracja gry

### Definiowanie ustawień

Po włączeniu gry i odczekaniu kilkudziesięciu sekund, podczas których na monitorze wyświetlane są reklamy, Twoim oczom ukaże się ekran startowy.

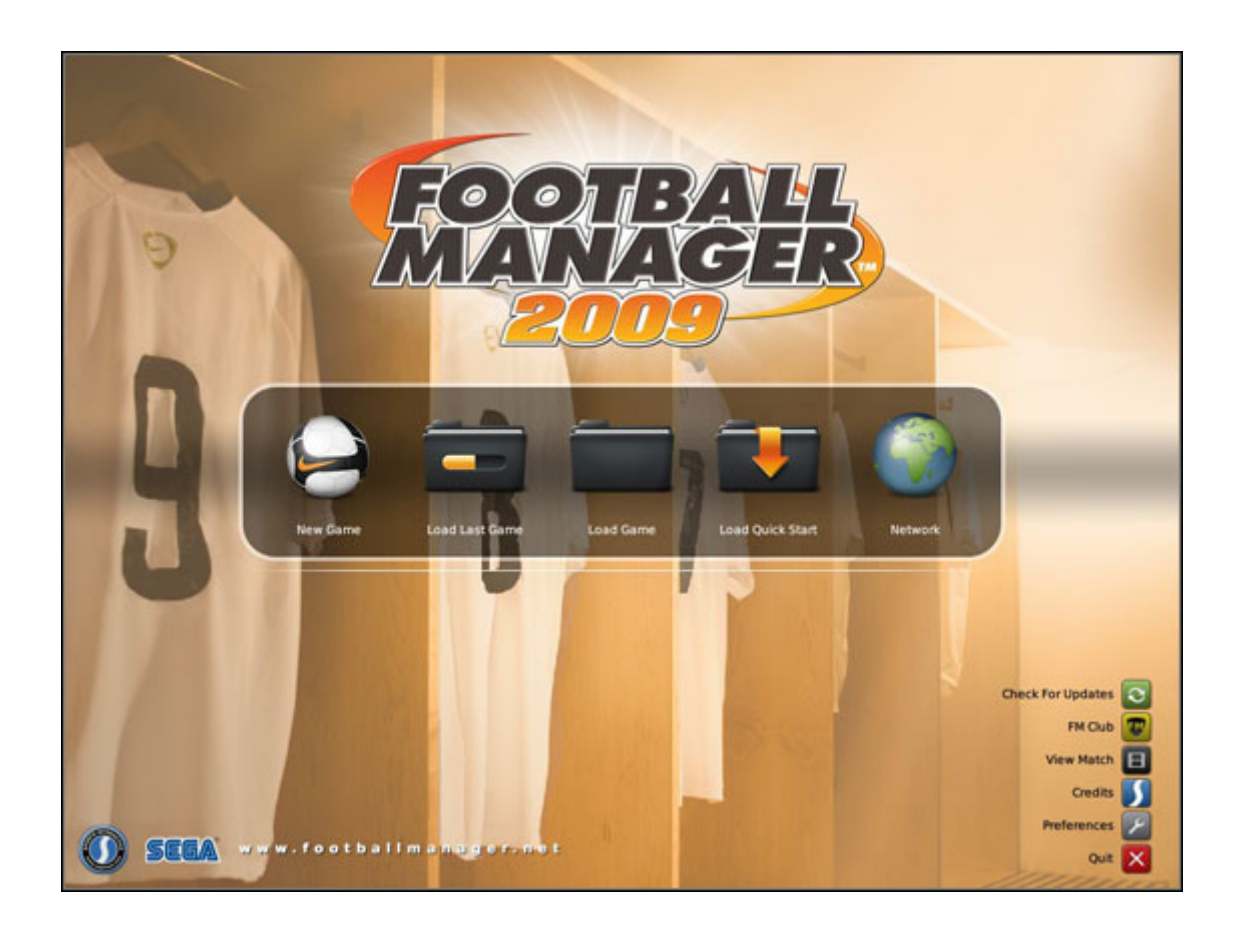

Menu jest bardzo intuicyjne i raczej nie potrzeba tutaj wielu wyjaśnień. Przyjrzyjmy się pionowemu słupkowi ikon po prawej stronie: **Sprawdź uaktualnienia** pozwala na automatyczne sprawdzenie dostępności łatek w sieci i ewentualne ich pobranie. Dzięki opcji **Obejrzyj mecz** możemy powrócić do spotkania, które rozegraliśmy wcześniej w *Football Manager 2009*. **Twórcy gry** oraz **Ustawienia** raczej nie wymagają wyjaśnień. Obecnie interesuje nas natomiast pasek umieszczony mniej więcej na środku ekranu. **Wczytaj ostatnią grę** oraz **Wczytaj grę** na razie Cię nie obchodzą, gdyż nie masz co wczytać (chyba, że zostawiłeś sobie save z dema), **Sieć** też zostawimy w spokoju. Zachęcam więc do kliknięcia w **New Game**.

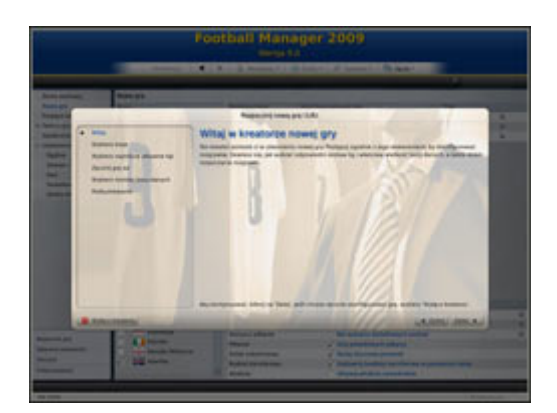

Domyślnie przywita Cię takie oto okienko kreatora nowej gry, które ma – przynajmniej w zamiarach twórców – przyśpieszać i ułatwiać rozpoczynanie rozgrywki. Zalecam jednak pominąć je poprzez kliknięcie w **Wyłącz kreatora**.

W ten oto sposób masz przed sobą wszystkie opcje w jednym miejscu. Na pierwszy rzut oka jest ich sporo, a każda z nich ma spory wpływ na przebieg gry.

|                                                                                                    | Foo                                                                                                    | tball Man<br>Wersja 9                                              | ager 2009                                                                                                    |         |                                          |       |
|----------------------------------------------------------------------------------------------------|----------------------------------------------------------------------------------------------------|--------------------------------------------------------------------|----------------------------------------------------------------------------------------------------|---------|------------------------------------------|-------|
|                                                                                                    | Kontynuuj   ┥   🕨                                                                                                    | Menedzer •                                                         | 🌀 Swiat *   🥙 Zakładki *   💽 Opcje *                                                                                 |         |                                          |       |
|                                                                                                    | and the second second second second second second second second second second second second second second second                                                                                                    |                                                                    |                                                                                                    |         | 1 August 1                               |       |
| Ekran startowy<br>Nowa gra<br>Przyłącz się do gry<br>III Twórcy gry<br>Społeczność<br>III Ustawienia | Nowa gra<br>Kraje<br>Kontynent: Eutopa •<br>Anglia •<br>Austria                                                                                                    | Wybrane kraje<br>Hiszpania<br>Islandia<br>Włochy                   | Najnižsza aktywna liga<br>LIGA adelante<br>1. Liga<br>Serie B                                                        | 0 0 0   | Tryb<br>Grywaina<br>Grywaina<br>Grywaina | 0 0 0 |
| Ogólne<br>Dzwięk i obraz<br>Sieć<br>Dodatkowe pliki<br>Skróty klawiaturowe                           | <ul> <li>Belgia</li> <li>Białoruś</li> <li>Bułgaria</li> <li>Chorwacja</li> <li>Czechy</li> <li>Dania</li> <li>Francja</li> <li>Grecja</li> <li>Hiszpania</li> <li>Holandia</li> <li>Hinardia</li> <li>Hinardia</li> <li>Irlandia</li> <li>Irlandia</li> <li>Irlandia</li> <li>Istandia</li> <li>Izrael</li> </ul> |                                                                    |                                                                                                    |         |                                          |       |
|                                                                                                    | Niemcy<br>Normania                                                                                                    | Opcje                                                              | and an of the second                                                                                                 |         |                                          |       |
| Rozpocznij grę<br>Zvierone urterienie                                                                | Polska<br>Polska<br>Rosja                                                                                                    | Data startu<br>Rozmiar bazy danych<br>Wszyscy piłkarze<br>Piłkarze | Hiszpania (od 1.7.2008)<br>Duża<br>Nie wybrano dodatkowych pańs<br>V Użyj prawdziwych piłkarzy                       | tw      |                                          | 0 0   |
| Wyczyść<br>Pokaż kreatora                                                                            | Rumunia<br>Residentia                                                                                                    | Sztab szkoleniowy<br>Budżet transferowy<br>Atrybuty                | <ul> <li>Dodaj kluczowy personel</li> <li>Uaktywnij budżety transferowe i<br/>Ukrywaj atrybuty zawodników</li> </ul> | e piere | szym oknie                               |       |
| FM 2009                                                                                              |                                                                                                    |                                                                    |                                                                                                    |         | Kont                                     | ynuu  |

Na menu po lewej stronie na razie nie zwracaj uwagi. Skieruj wzrok o kilka centymetrów w prawo, gdzie wyświetlona jest lista krajów. Pole **Kontynent** pozwala wyselekcjonować z tej sporej ilości nacji najbardziej interesujące. Po zaznaczeniu ptaszkiem pola przy danym kraju zostaje on dodany do tabeli po prawej stronie. W polu **Najniższa aktywna liga** ustalasz, które ligi z danego państwa chcesz uruchomić. Kolumna Mode służy do decydowania, czy dana liga ma być **Grywalna**, czy nie (**Tylko podgląd**) – wtedy możesz jedynie obserwować jest rozgrywki, bez możliwości poprowadzenia w nich jakiejkolwiek drużyny. Następnie przejdź do tabeli niżej. Opcja **Data startu** określa moment rozpoczęcia gry – w zależności od wybranej opcji może to być różna pora.

Z **Database Size** należy postępować ostrożnie, jeśli Twój komputer nie jest wyposażony w spore ilości pamięci RAM. Opcja ta warunkuje bowiem ilość zawodników pojawiających się w grze, a im większa ich liczba, tym więcej pracy ma silnik *Football Managera*, co z kolei przekłada się na szybkość przetwarzania danych. Za pomocą **Wszyscy piłkarze** uzyskasz dostęp do wszystkich zawodników z danego kraju. Pole **Sztab szkoleniowy** to nowość w serii – dzięki zaznaczeniu **Dodaj kluczowy personel** gra automatycznie wypełni luki, jakie pozostawili po sobie researcherzy **Sports Interactive**. Oznacza to, że sztaby szkoleniowe bardzo małych i słabo znanych klubów zostaną na starcie uzupełnione. Dzięki takiemu rozwiązaniu można zaoszczędzić sporą ilość czasu, którą w poprzednich częściach trzeba było poświęcić na znalezienie trenerów, scoutów czy fizjoterapeutów (co zresztą było dość upierdliwe ze względu na fakt, że mało kto godzi się na pracę w zaściankowej drużynie). Włączenie **Ukrywaj atrybuty zawodników** sprawi, że statystyki mało znanych zawodników będą ukryte, co jednym przeszkadza, a dla drugich jest równoznaczne ze zwiększeniem realizmu.

## Porada:

Wbrew pozorom konfigurowanie gry wcale nie jest sprawą błahą, dlatego też poświęciłem na tę kwestię sporo miejsca. Przy dokonywaniu wyborów należy się dobrze zastanowić, gdyż rozgrywka będzie trwać wiele godzin, a zaznaczonych opcji nie da się zmienić.

Zanim zaczniesz zdecyduj, jakiej klasy drużynę chciałbyś prowadzić – powinno warunkować to ilość wczytywanych lig. Zakładamy, że jesteś początkującym i w klubie słabszym niż średniak z pierwszej ligi raczej nie dasz sobie rady. W związku z tym nie ma sensu ładować dla przykładu kompletu rozgrywek angielskich, gdyż wyłączając Premiership i First League do żadnej z nich nawet nie zajrzysz, a silnik gry z miesiąca na miesiąc coraz silniej będzie odczuwał wzrastającą w ogromnym tempie ilość danych. Oszczędzanie w tym segmencie jest konieczne, kiedy Twój PC lata swej świetności ma już za sobą – Football Manager 2009 działa z szybkością zbliżoną (a może nawet trochę mniejszą) do edycji 2008, więc jeśli nie masz ciekawej książki, upewnij się, że wybierasz tylko i wyłącznie niezbędne ligi. Pamiętaj też o opcji Wszyscy piłkarze, dzięki której będziesz mógł wybierać cele transferowe wśród wszystkich graczy z danego kraju bez konieczności obciążania komputera jego ligą.

Kiedy wszystko jest już gotowe, klikasz **Rozpocznij grę** i cierpliwie czekasz, aż menedżer skończy przetwarzać dane.

#### Tworzenie menedżera

Gdy gra skończy się ładować, przywita Cię ekrany podobny do tego sprzed kilku minut. Mijamy go w identyczny sposób, korzystając z opcji **Wyłącz kreatora**.

|                                                                                                    | , manual a                     | TUN T                                                                                    | Mene | dzer • Swiat •                        | Zakładki                | • 💿 Opc                                                            | je *               |                |  |
|----------------------------------------------------------------------------------------------------|--------------------------------|------------------------------------------------------------------------------------------|------|---------------------------------------|-------------------------|--------------------------------------------------------------------|--------------------|----------------|--|
|                                                                                                    |                                |                                                                                          |      |                                       |                         |                                                                    | 1 - C              |                |  |
| Newy gracz                                                                                                    | Nowy gracz                     |                                                                                          |      |                                       |                         |                                                                    |                    | Poprz. profile |  |
| Status                                                                                                    | Szczegóły                      |                                                                                          |      |                                       |                         |                                                                    |                    |                |  |
| Głębia szczegółów                                                                                                    | la szczegółów Imię .           |                                                                                          |      | Narodowość                            | Polak                   | 0                                                                  | Wybierz zdjęcie +  |                |  |
| Szukaj                                                                                                    | Nazwisko                       | Ramsik                                                                                   |      | Druga narodowość<br>Ulubiony zespół   | Nie wybrano<br>Valencia | 0                                                                  | 1                  |                |  |
| Galeria sław                                                                                                    | Urodzony 12.11.1965            |                                                                                          |      |                                       |                         | 0                                                                  |                    |                |  |
|                                                                                                    | Pleć                           | Mężczyzna                                                                                | 0    | Doświadczenie                         | Zawodowiec              | 0                                                                  | Zacznij bezrobotny |                |  |
|                                                                                                    | Hasio                          |                                                                                          |      |                                       |                         |                                                                    |                    |                |  |
|                                                                                                    | Hasło                          | 1                                                                                        |      |                                       | Potwierdź hasło         |                                                                    |                    |                |  |
|                                                                                                    | Wybierz zespół                 |                                                                                          |      |                                       |                         |                                                                    |                    | Losui L        |  |
|                                                                                                    | LIGA BRVA                      | IVA DEVA                                                                                 |      |                                       |                         |                                                                    |                    |                |  |
|                                                                                                    | • 😌 Almería                    |                                                                                          |      | enudaria                              | 214 2750                | Frainers                                                           |                    |                |  |
|                                                                                                    | At Madrid                      | st<br>Film<br>St<br>St<br>St<br>St<br>St<br>St<br>St<br>St<br>St<br>St<br>St<br>St<br>St |      | Status prezesa                        |                         | Zadowology z pracy w klubie                                        |                    |                |  |
|                                                                                                    |                                |                                                                                          |      | Finanse                               |                         | W porządku                                                         |                    |                |  |
|                                                                                                    | + 😸 Barcelona                  |                                                                                          |      | Przybliżona wartość                   |                         | E30.5M (niesplacone pożyczki: E19.25M)                             |                    |                |  |
|                                                                                                    | • 💀 Betis                      |                                                                                          |      | tadion                                |                         | Riazor                                                             |                    |                |  |
|                                                                                                    | · Departivo                    |                                                                                          |      | Pojemność stadionu<br>Baza treningowa |                         | 34611 (wszystkie miejsca siedzące)<br>Zadowalająca baza treningowa |                    |                |  |
|                                                                                                    | <ul> <li>Espanyol</li> </ul>   |                                                                                          |      |                                       |                         |                                                                    |                    |                |  |
|                                                                                                    | • 🤵 Getafe                     |                                                                                          |      | zkółka młodzieżowa                    |                         | Przeciętne ol                                                      | biekty młodzieżowe |                |  |
| <ul> <li></li></ul>                                                                                                    | - 🐳 Málaga                     |                                                                                          |      | ozgrywki kontynentaln                 | e                       | Brak                                                               |                    |                |  |
|                                                                                                    | <ul> <li></li></ul>            |                                                                                          |      | rognoza mediów                        |                         | 8.                                                                 |                    |                |  |
|                                                                                                    | • 💐 Numancia                   |                                                                                          |      |                                       |                         |                                                                    |                    |                |  |
|                                                                                                    | 🔹 🤨 Osasuna                    |                                                                                          |      |                                       |                         |                                                                    |                    |                |  |
|                                                                                                    | 🔹 💑 R. Madrid                  |                                                                                          |      |                                       |                         |                                                                    |                    |                |  |
|                                                                                                    | <ul> <li>Bacing</li> </ul>     |                                                                                          |      |                                       |                         |                                                                    |                    |                |  |
| stwierdz                                                                                                    | <ul> <li>Recreativo</li> </ul> |                                                                                          |      |                                       |                         |                                                                    |                    |                |  |
| lyczyść                                                                                                    | • 😽 Sevilla                    |                                                                                          |      |                                       |                         |                                                                    |                    |                |  |
| and all a second second s | <ul> <li>Sporting</li> </ul>   |                                                                                          |      |                                       |                         |                                                                    |                    |                |  |

Jeśli uważałeś w szkole na angielskim, wypełnienie pól u samej góry nie sprawi Ci problemów – należy tam wpisać podstawowe dane menedżera, jak imię i nazwisko, określić datę urodzenia, płeć (to kolejna, mała nowość w serii – można grać także jako kobieta), narodowość, ulubiony zespół czy wcześniejsze doświadczenie.

W tabeli **Wybierz zespół** dokonujesz bodajże najważniejszego wyboru w grze, czyli określasz miejsce pierwszej pracy. Umieszczona po prawej stronie zakładka **Ligi** pozwala się przełączać pomiędzy wczytanymi ligami, natomiast **Losuj** losowo przydzieli Ci drużynę. Po zaznaczeniu nazwy teamu po prawej stronie pojawia się zestawienie informacji na jego temat. Dotyczą one między innymi budżetu, stosunku właściciela do klubu czy wielkości i jakości stadionu. Jeśli jesteś zdecydowany, wybierz opcję **Zatwierdź**. Jeśli jeszcze nie, kliknięcie w nazwę zespołu wywołuje ekran z jego składem, co pozwala lepiej zorientować się w sytuacji i podjąć pierwszy krok ku wielkiej karierze.

#### Porada:

Pozory mogą mylić po raz kolejny – zaznaczanie poszczególnych opcji określających menedżera wcale nie przechodzi bez echa. Dużą rolę odgrywają data urodzin oraz pole Past Experience, które określają doświadczenie trenera. Wiadomym jest, że 20-letni młokos z meszkiem zamiast męskiego zarostu i zerowym doświadczeniem boiskowym będzie się cieszył mniejszym poparciem wśród zawodników (a tym bardziej mediów), niż dorosły facet z 40-stką na karku, który niegdyś grywał w reprezentacji swojego kraju. Narodowość określa języki obce, jakimi włada menedżer, co ma w rzeczywistości wpływ na poziom komunikacji z piłkarzami. Kiedy decydujesz się na prowadzenie holenderskiego klubu, warto jako swoją ojczyznę wskazać właśnie kraj tulipanów.

Strona: 7 Kup ksi k